# 帝京大学 オンライン面接実施について

## <Zoom マニュアル>

面接において、Zoomを使用します。以下の手順に従って、事前の準備と試験当日の流れを確認してください。

#### <1>入試前日まで

《オンライン面接実施の準備》

- (1) 以下の機器・環境を各自で用意してください。
- ①カメラ付きPC

※通信安定性の観点から、PCを準備してください。(スマートフォンは不可)

②イヤホンマイク

ハウリング防止のため、イヤホンマイクの利用をお願いします。

安定性の観点からBluetooth イヤホンの利用は控え、「有線イヤホンの利用」を推奨します。

③インターネット回線

受験をする部屋で、オンライン面接に必要なインターネット回線を確保してください。

(2) 自宅や学校などで、上記の環境が整う場所を確保してください。試験時間中は、受験生本人のみ在室するようにしてください。

※不正防止のため、周囲の環境を映してもらう場合があります。

(3) 試験前日までに、当日使用する機器を使用して、通信テストを実施してください。 通信テストに失敗し、解決が難しい場合は、本部入試室入試企画室(TEL:+81-80-2010-4809)に連 絡してください。

《事前通信テスト実施について》

※通信テストは、当日オンライン面接を行う部屋/ネットワークと同様の環境で実施してください。

○Zoom アプリケーションをインストール

- 【手順1】ブラウザを立ち上げ、以下の URL にアクセスします。 https://zoom.us/
- 【手順2】一番下までスクロールし、 [ダウンロード] 欄にある [ミーティングクライアント] をクリックし、 PC に zoom をインストールします。

○事前の接続テストを行う

- 【手順3】以下の URL を検索して「参加」ボタンをクリックし、ミーティングテストに参加をします。 https://zoom.us/test
- 【手順4】システムダイアログが表示されたら「ビデオ付きで参加」をクリックし、スピーカー・マイクの順に 接続テストを開始してください。最後に「スピーカーとマイクは良好です」と出たらテストは終了 です。その際に画像の乱れ等がないことも確認してください。 テスト終了後、右下の「退出」、「ミーティング退出」の順にクリックして退出します。

### <2>入試当日の流れ

《試験当日の注意事項》

- (1)集合時間に出欠確認を行いますので、遅れないようにしてください。面接の注意が終わりましたら、 待機室へ送ります。
  - 面接開始時刻5分前に画面の前で待機をしてください。開始時刻となりましたら接続されます。 ※当日使用する機器を電源に接続し、面接ルーム以外のWebページ・アプリを閉じた状態で待機 してください。

※面接開始時間が多少前後する場合があります。

※接続して良い機器は1つのみとし、併用は禁止です。

- (2) 試験開始後5分経っても接続されなかった場合、受験を認めないことがあります。
- (3)撮影・録音・録画・他所へのオンライン等による中継、試験内容のメモ等は禁止とします。
- (4) 試験時間中は、バーチャル(仮想)背景の使用は、禁止とします。
- (5)以下の行為は不正行為とみなし、発覚した場合には受験を無効とする場合があります。
  ①試験時間中に途中退出をすること。
  ②面接試験中に面接教員の指示に従わないこと。
  - ③他者になりすますこと。

④試験時間中に面接官が指示する以外のPC操作(インターネットでの検索等)を行うこと。⑤その他、不正を疑われる行為をしないこと。

- (6) 受験生のインターネットや機器の不具合や環境不備、接続が困難な場合には、速やかに本部入試室入 試企画室(TEL:+81-80-2010-4809)まで連絡してください。なお、試験終了後に連絡いただいた 場合には試験の実施が成立しない場合があります。あらかじめご了承ください。
- (7) 試験当日、大学側から連絡を行う場合がありますので、出願の際に記載した電話・メールアドレスに ついて、確認・返答できる状態にしておいてください。

《面接当日の流れ》

- 【手順1】帝京大学より送られるZoom URL をコピーして、ブラウザで検索します。面接官がミーティン グへの参加を許可するまで、お待ちください。
- 【手順2】「コンピューターでオーディオに参加」をクリックし、ミーティングに参加します。 ビデオの停止やミュートになっている場合は、解除をしてください。
- 【手順3】その後は、面接官の指示に従ってください。 そこから面接が開始となります。
- 【手順4】 試験終了になりましたら、右下の「退出」、「ミーティング退出」の順にクリックして退出します。

#### <3>その他

《オンライン面接実施に関してのお問合せ先》

・面接前日までに操作の不明点および、当日通信状況に問題がある場合は、本部入試室入試企画室 (TEL:+81-42-678-3317)まで連絡してください。

> <問い合わせ先> 帝京大学本部入試室 入試企画室 TEL+81-42-678-3317